# 1.안드로이드

## 1) 문자로 전달받은 협력사MDM 설치주소로 접속하여 앱 다운로드 (https://mdm.samsungsemi.com)

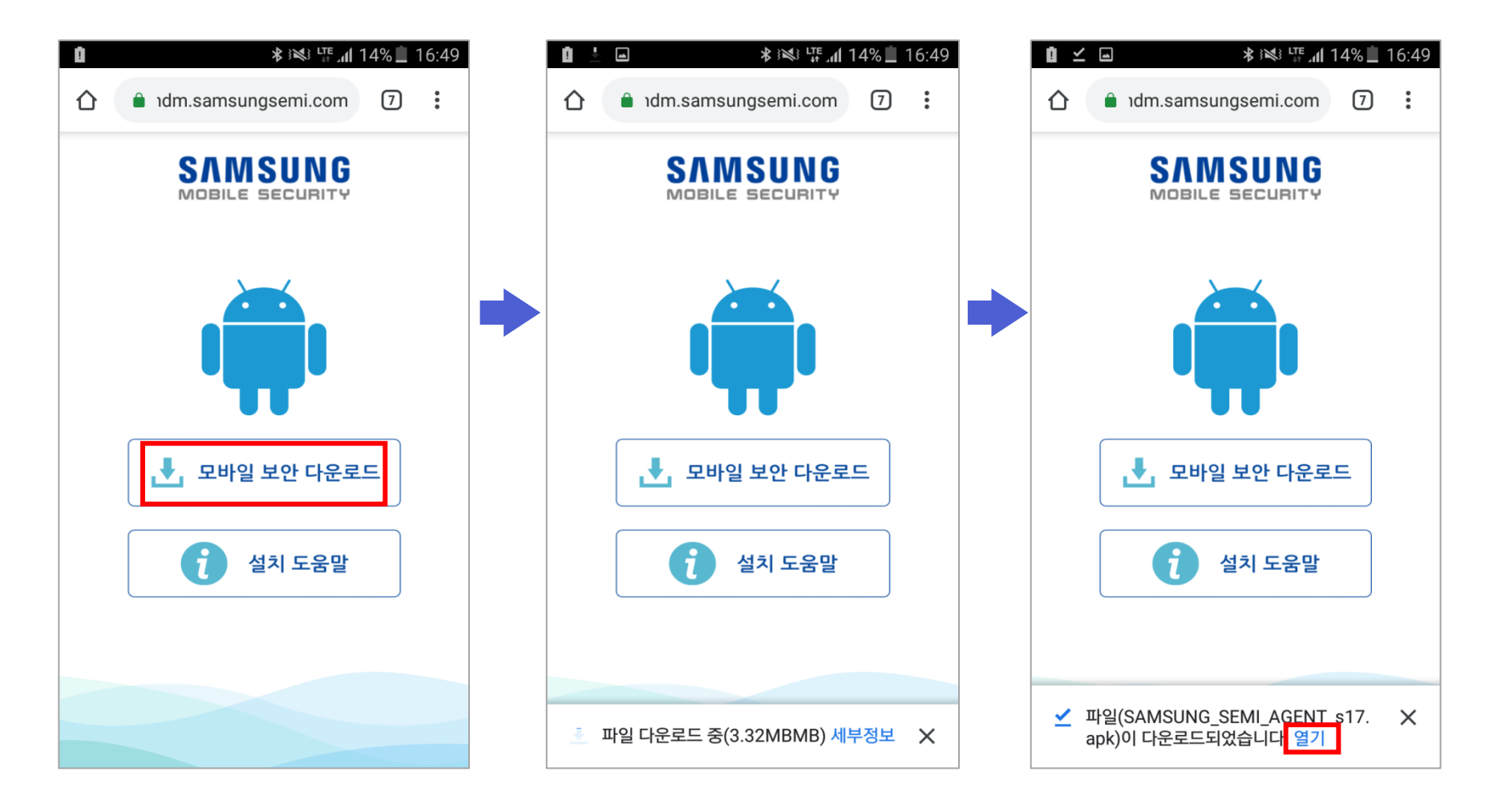

## 2) 출처를 알 수 없는 앱 허용

| ∎ <b>⊻ * ≋ ≒ .</b> nl 12% 🗎 16:4                                                                                               | .9 |
|----------------------------------------------------------------------------------------------------|----|
| 협력사 MDM                                                                                                    |    |
|                                                                                                    |    |
|                                                                                                    |    |
| 서권 친다                                                                                                    |    |
| 실지 사단                                                                                                    |    |
| 보안상의 이유로, Play 스토어 외에<br>다른 출처에서 제공한 애플리케이션의<br>설치가 차단된 상태입니다. 설정을<br>변경하려면 [설정] > [잠금화면 및<br>보안] > [출처를 알 수 없는 앱]으로<br>이동하세요. |    |
| 취소 설정                                                                                                    |    |
|                                                                                                    |    |
|                                                                                                    |    |
|                                                                                                    |    |
|                                                                                                    |    |

| 1 🖬 🗹                                  | 🔹 🕬 🎼 📶 12% 📕 16:4       |
|----------------------------------------|--------------------------|
| 잠금화면 및 보안                              |                          |
| 잠금화면                                   |                          |
| <b>화면 잠금 방식</b><br><sup>패턴</sup>       |                          |
| 정보 표시                                  |                          |
| 듀얼 시계, 날씨 등의 정보를                       | 잠금화면에 표시합니다.             |
| 보안 잠금 상세설정                             |                          |
| 자동 잠금 시간, 전원 버튼으로<br>잠금 시 사용 가능한 기능을 수 | 로 바로 잠금과 같이 보안<br>설정합니다. |
| 보안                                     |                          |
| <b>디바이스 보호</b><br>악성 앱으로부터 내 디바이스      | 를 보호합니다.                 |
| 내 디바이스 찾기                              |                          |
| 삼성 계정을 사용하여 내 디비<br>원격으로 제어합니다.        | 바이스의 위치를 찾고              |

출처를 알 수 없는 앱 신뢰할 수 있는 출처에서 제공한 애플리케이션과 출처를 알 수 없는 애플리케이션의 설치를 모두 허용합니다.

#### 기타 비아 선저

|                | <b>- ⊻</b> >                                     | ¥ ﷺ <b>₩ ""( 12% </b> 16: | 49 |  |  |  |  |  |  |
|----------------|--------------------------------------------------|---------------------------|----|--|--|--|--|--|--|
| 잠              | 금화면 및 보안                                         |                           |    |  |  |  |  |  |  |
| 잠금             | ት화면                                              |                           |    |  |  |  |  |  |  |
| 화면<br>패턴       | 면 잠금 방식                                          |                           |    |  |  |  |  |  |  |
| 전              | 출처를 알 수 없는                                       | 앱                         |    |  |  |  |  |  |  |
|                | 뉴<br>출처를 알 수 없는 애플리케이션을<br>너 설치하면 디바이스 및 개인 데이터가 |                           |    |  |  |  |  |  |  |
| 자<br>잠         | ····································             |                           |    |  |  |  |  |  |  |
| 보              | 후 발생할 수 있는 디바이스 및 데이터<br>손상에 대한 책임이 모두 사용자에게     |                           |    |  |  |  |  |  |  |
| <b>C</b><br>악  | ✓ 이번에만 설치 허                                      | 8                         |    |  |  |  |  |  |  |
| 나              |                                                  | 취소 허용                     |    |  |  |  |  |  |  |
| 원              |                                                  |                           |    |  |  |  |  |  |  |
| 출기             | 처를 알 수 없는 앱                                      |                           |    |  |  |  |  |  |  |
| 신뢰<br>출처<br>허용 | 할 수 있는 출처에서 제공한<br> 를 알 수 없는 애플리케이션<br>합니다.      | 산애플리케이션과<br>전의 설치를 모두     |    |  |  |  |  |  |  |

#### 기다 出아 선저

## 3) 협력사MDM 설치

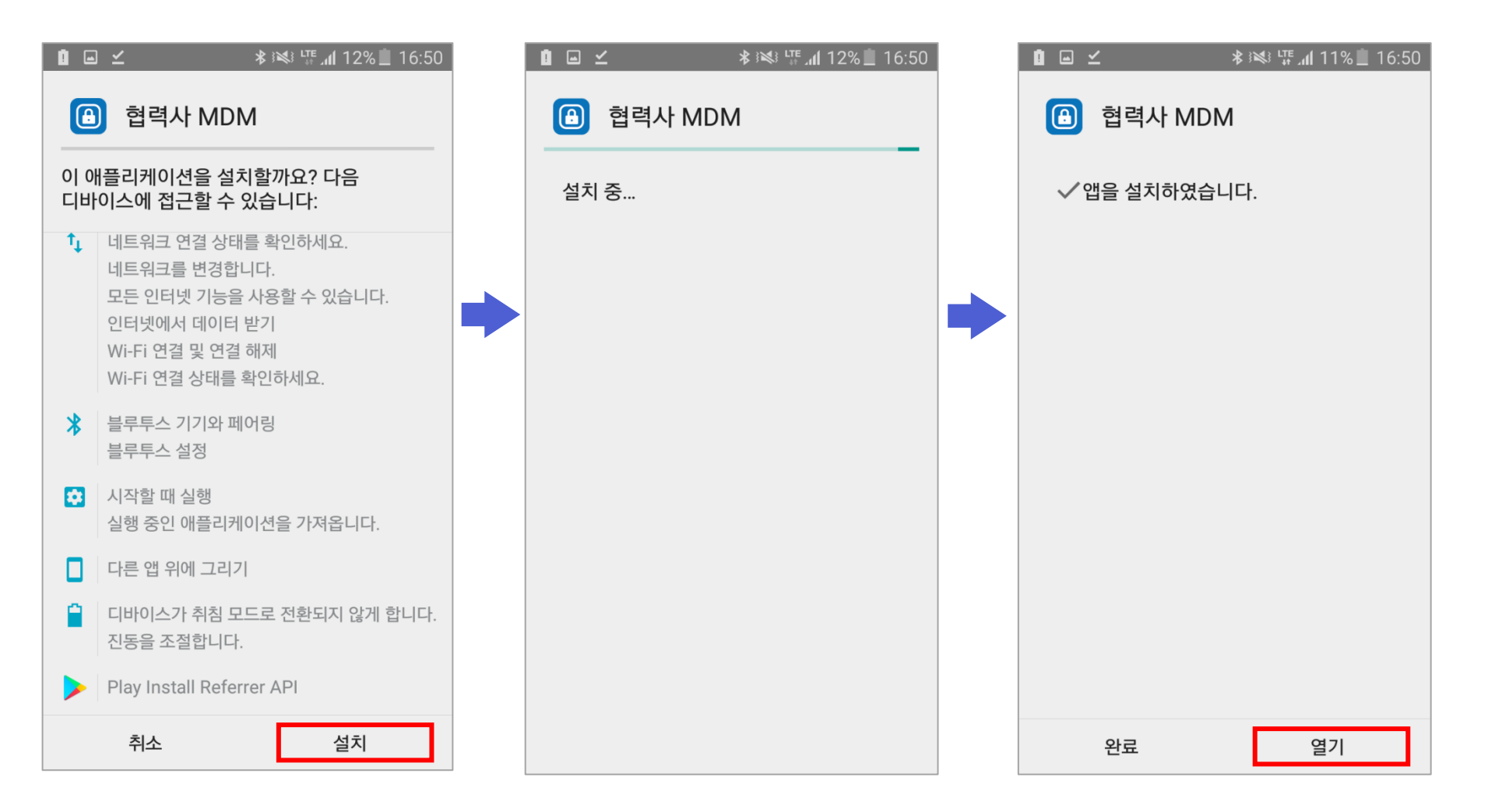

## 4) 협력사MDM 이용약관 및 권한안내

| ∎ 🗹 🛛 🕸 🕸 🕼 🕯 🖉                                                                                                    |
|----------------------------------------------------------------------------------------------------|
| 이용약관                                                                                                    |
| 🕒 협력사 MDM                                                                                                    |
| 제 1 장 총 칙<br>제 1 조 (목적)<br>이 약관은 삼성반도체 (이하 "회사")가 제공하는<br>모바일 보안 관련 제반 서비스의 이용과 관련하여<br>회사와 회원과의 권리, 의무 및 책임사항, 기타<br>필요한 사항을 규정함을 목적으로 합니다.                                                                                                    |
| 제 2 조 (정의)<br>이 약관에서 사용하는 용어의 정의는 다음과<br>같습니다.<br>① 서비스라 함은 구현되는 스마트폰에서 회원이<br>이용할 수 있는 모바일 보안 관련 제반 서비스를<br>의미합니다.<br>② 회사라 함은 사용자가 서비스에 접속하여 이<br>약관에 따라 사용자가 이용계약을 체결하고<br>사용자에게 서비스를 제공하는 주체를 말합니다.<br>③ "사용자"라 함은 회사의 약관에 따라<br>이용계약을 체결하고 회사의 "서비스"를 이용하는<br>주체를 말합니다.<br>④ "스마트폰"이라 함은 "사용자"가 "회사"에서<br>제공하는 "서비스"를 이용하고, "어플리케이션"을<br>제어 및 관리하기 위한 "사용자"가 가지고 있는<br>안드로이드 , 아이폰 운영체제 탑재된 휴대전화를<br>약관에 동의하십니까? |
| 확인                                                                                                    |

| û                                                                                                    |
|----------------------------------------------------------------------------------------------------|
| 모바일보안 권한 안내                                                                                                    |
| 🔒 협력사 MDM                                                                                                    |
| 모바일 보안 기능을 사용하기 위하여 다음과<br>같은 권한 허용이 필요합니다.                                                                                  |
| <ol> <li>위치 권한<br/>블루투스 기반의 비콘 기능을 이용하여 보안정책<br/>적용 및 해제를 하기위해 이 권한이 필요합니다.<br/>해당 스마트폰의 위치를 수집하거나 저장하지<br/>않습니다.</li> </ol> |
| 2. 저장공간 권한<br>앱 업데이트 또는 앱 설정값 저장 및 관리를 위해<br>이 권한이 필요합니다. 사용자의 개인적인 공간에<br>접근, 수집 및 저장하지 않습니다.                               |
| 3. 전화 권한<br>사용자 전화번호를 가져오기 위한 권한입니다.<br>보안정책 적용 및 해제를 하기위한 용도 이외에는<br>사용하지 않습니다.                                             |
| 권한 허용을 진행 하시겠습니까?                                                                                                    |
|                                                                                                    |
|                                                                                                    |
| 확인                                                                                                    |

## 5) 기기 관리자 권한 확인 후 실행

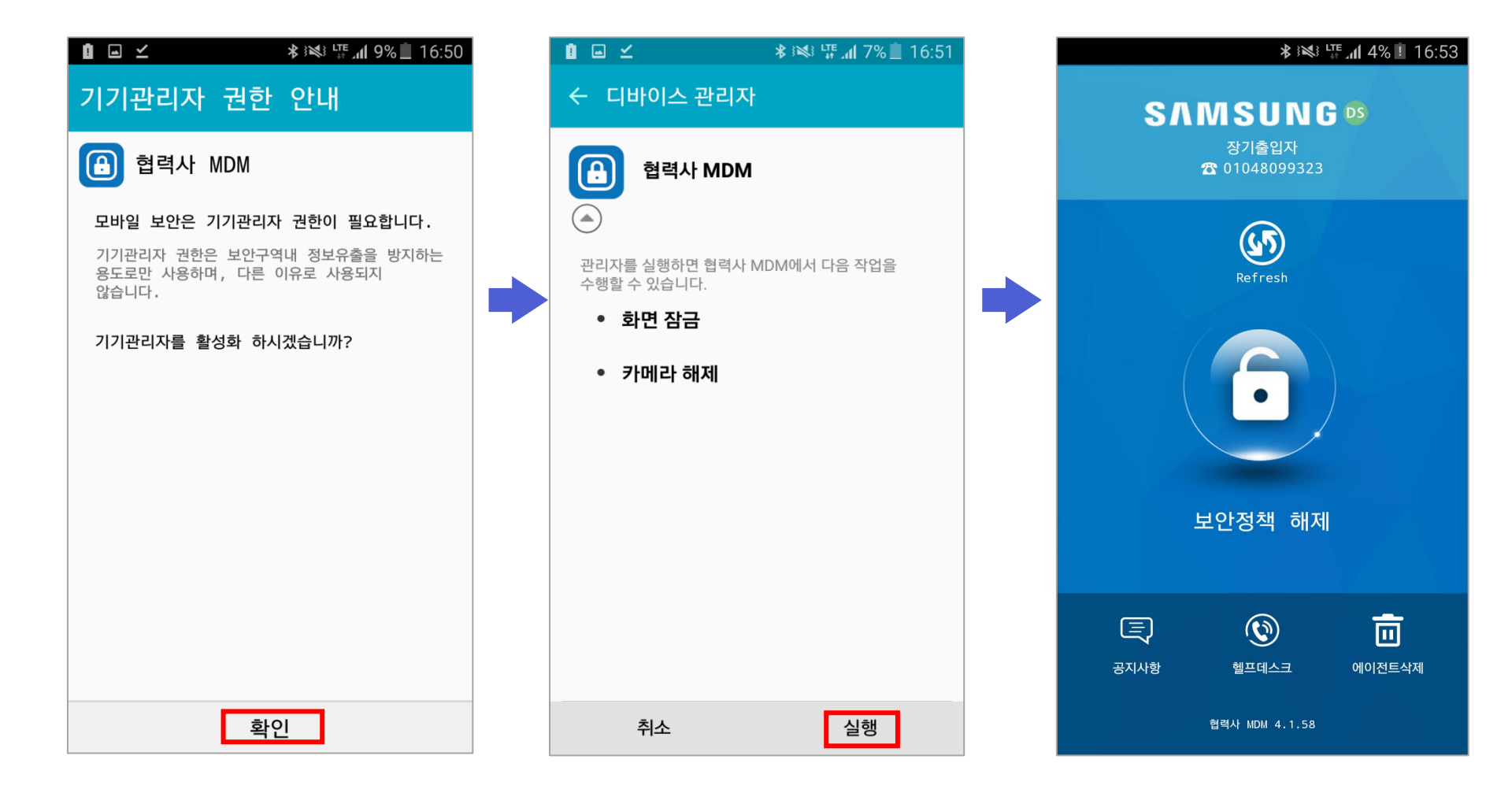

#### Q. 협력사MDM 다운로드 사이트에서 앱 다운로드 안됨

A. [설정]-[어플리케이션]-[Chrome]-[기본브라우져 앱] Chrome 으로 설정 [설정]-[개발자옵션]-[백그라운드 프로세스 제한] 백그라운드 프로세스 없음 체크 [브라우저]- 우측상단[더보기]-[설정]-[고급]-[상태표시줄]-항상받기 [브라우저]- 우측상단[더보기]-[설정]-[고급]-[웹알림받기]-[알림사용] 확인 [환경설정]-[알림]-[고급]-[모든어플리케이션]-[인터넷허용]-[중요 알림으로 설정] 체크

Q. 다운받은 협력사MDM 설치파일이 실행이 안됨

A. 구글플레이스토어에서 알집 프로그램 설치하여 알집프로그램 통해서 설치파일 실행

Q. 다운로드한 파일이 알림바에서 사라졌을 경우

A. [내파일]-[디바이스저장공간]-[Download] 다운받은파일 직접 실행

# 2. 아이폰

1) 문자로 전달받은 협력사MDM 설치주소로 접속하여 앱 다운로드

(https://mdm.samsungsemi.com)

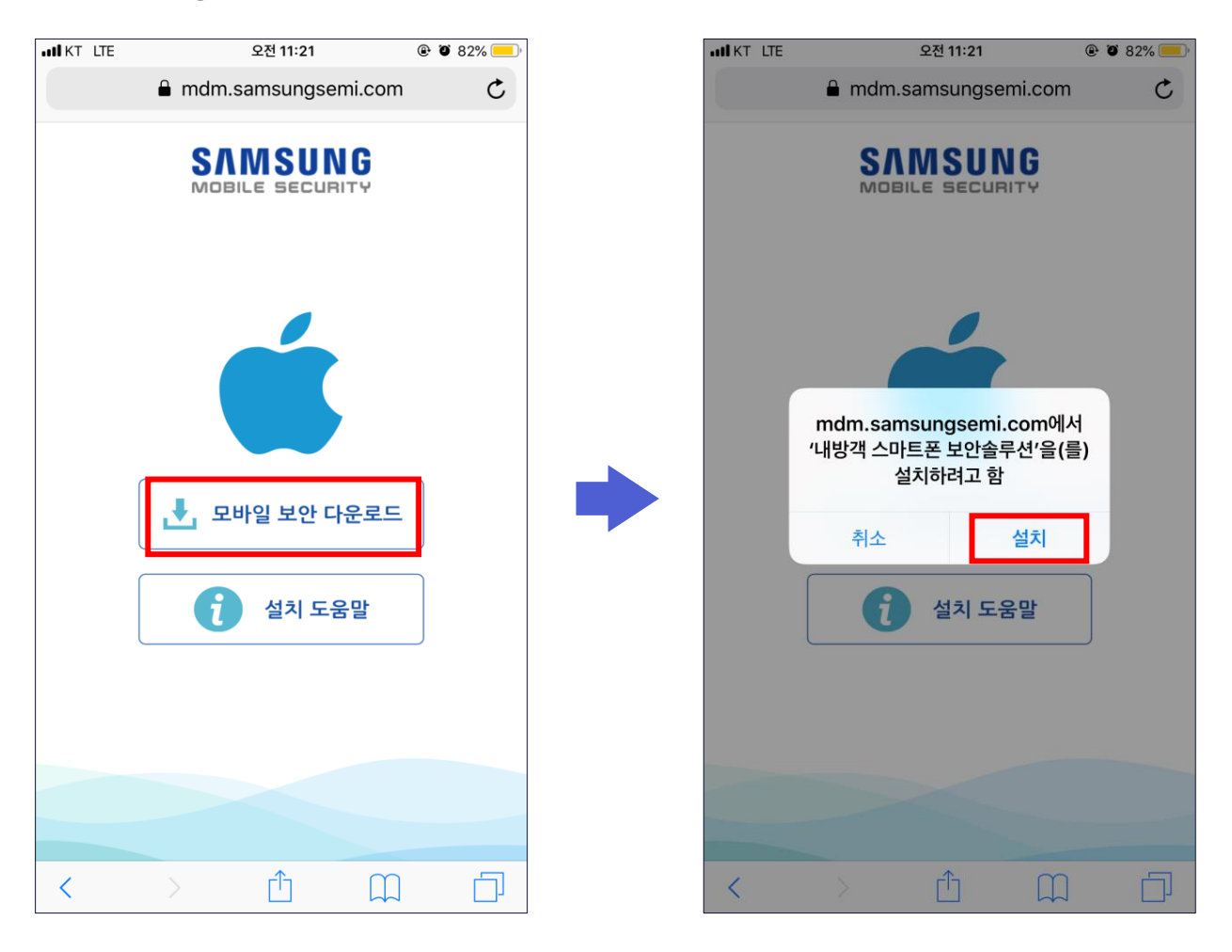

#### 2) '신뢰할 수 없는 기업용 App 개발자' 확인

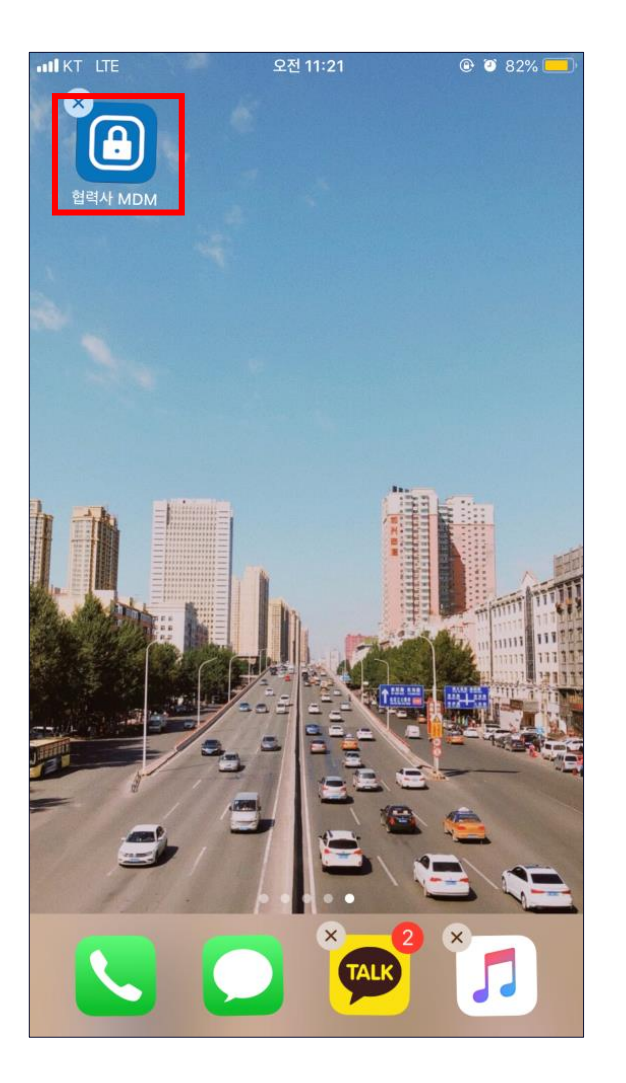

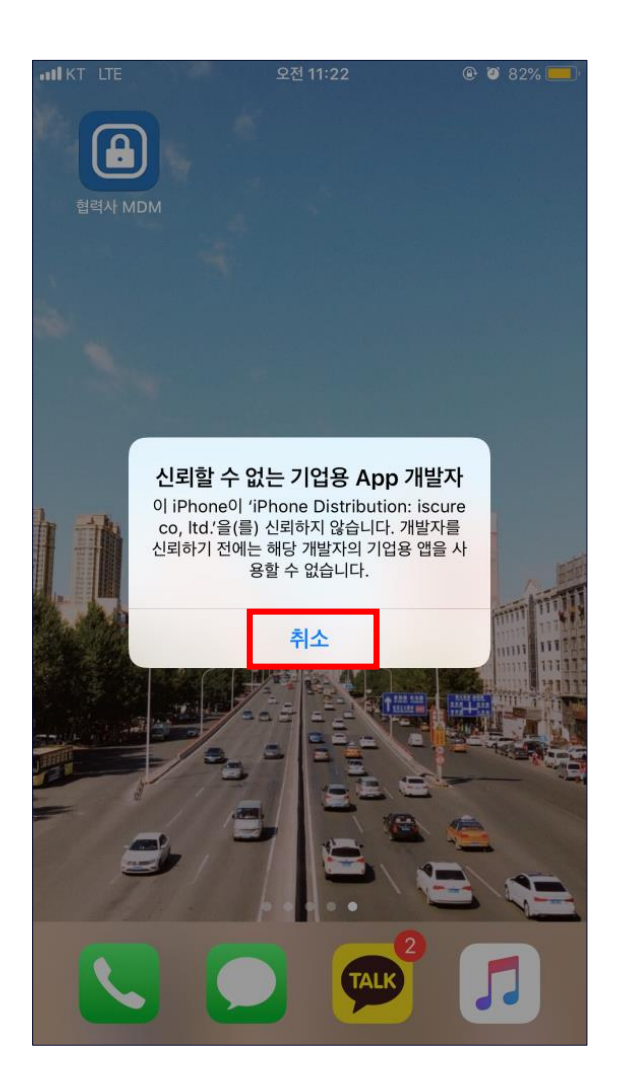

◈ 협력사MDM 앱 신규 설치

#### 3) 설정 -> 일반 -> 프로파일 및 기기 관리 클릭

| ●●●○○ LG U+ LTE |          | 오전 9:47 | @ * <b>***</b> |
|-----------------|----------|---------|----------------|
|                 |          | 설정      |                |
|                 |          |         |                |
| C               | 알림       |         | >              |
|                 | 제어 센터    |         | >              |
| C               | 방해금지 5   | 2드      | >              |
|                 |          |         |                |
| $\bigcirc$      | 일반       |         | >              |
| AA              | 디스플레0    | 및 밝기    | >              |
|                 | 배경화면     |         | >              |
| <b>(</b> ))     | 사운드      |         | >              |
|                 | Touch ID | 및 암호    | >              |
|                 | 배터리      |         | >              |
|                 | 개인 정보 .  | 보호      | >              |
|                 |          |         |                |
|                 |          |         |                |

| •III KT LTE      | 오전 11:22 | ۰ کا 2% 💽 🛞 |
|------------------|----------|-------------|
| ◀설정              | 일반       |             |
| 백그라운드 앱 새로 그     | 그침       | >           |
|                  |          |             |
| 날짜 및 시간          |          | >           |
| 키보드              |          | >           |
| 언어 및 지역          |          | >           |
| 사전               |          | >           |
|                  |          |             |
| iTunes Wi-Fi 동기호 | ŀ        | >           |
| VPN              |          | 연결 안 됨 >    |
| 프로파일 및 기기 관리     | 4        | 2 >         |
|                  |          |             |
| 규제               |          | >           |
|                  |          |             |
| 재설정              |          | >           |
| 시스템 종료           |          |             |
|                  |          |             |

◈ 협력사MDM 앱 신규 설치

#### 4) 기업용 앱 프로파일을 선택한 후 신뢰함 버튼 클릭

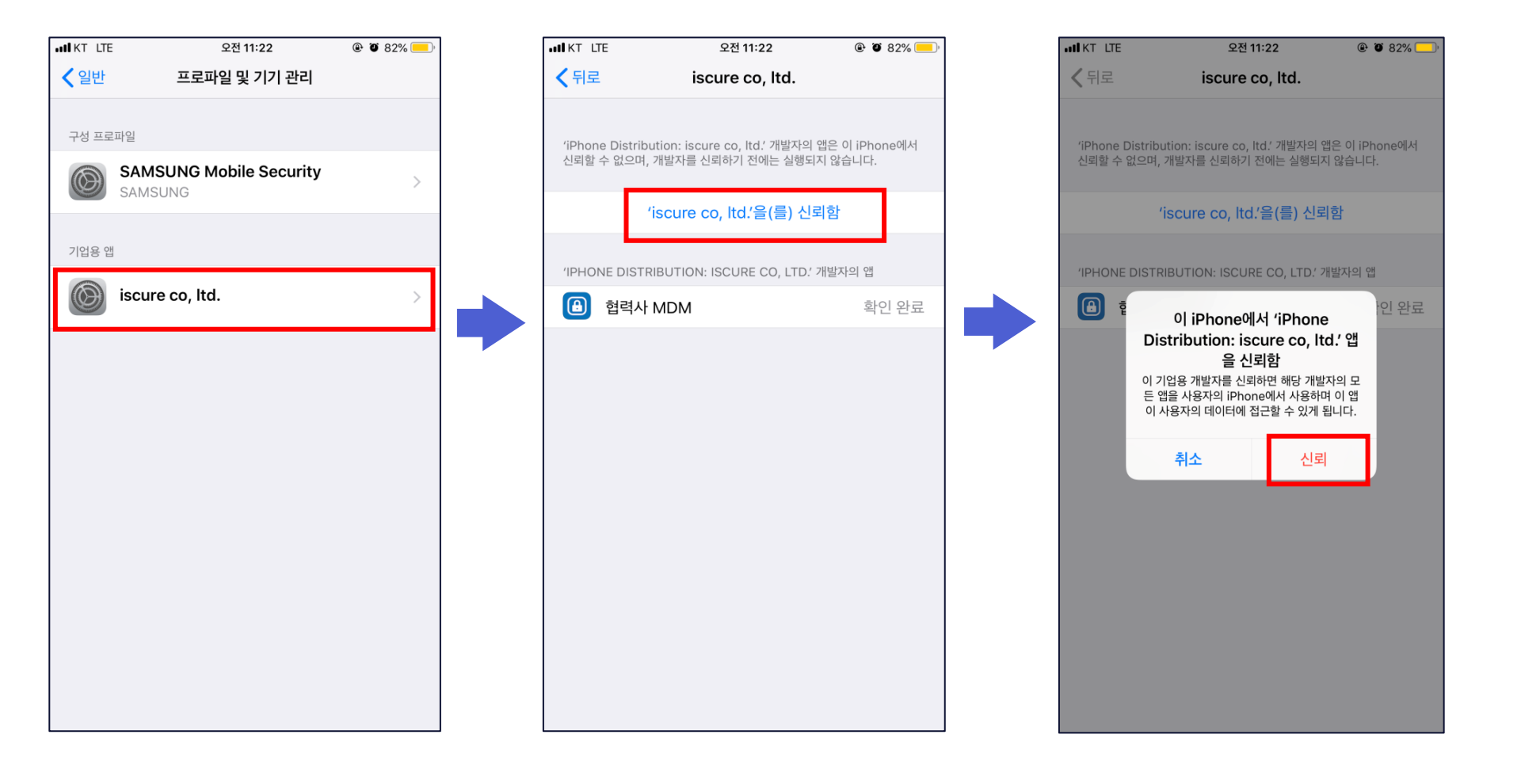

#### 5) 협력사MDM관련 권한 허용(위치서비스,알림,블루투스)

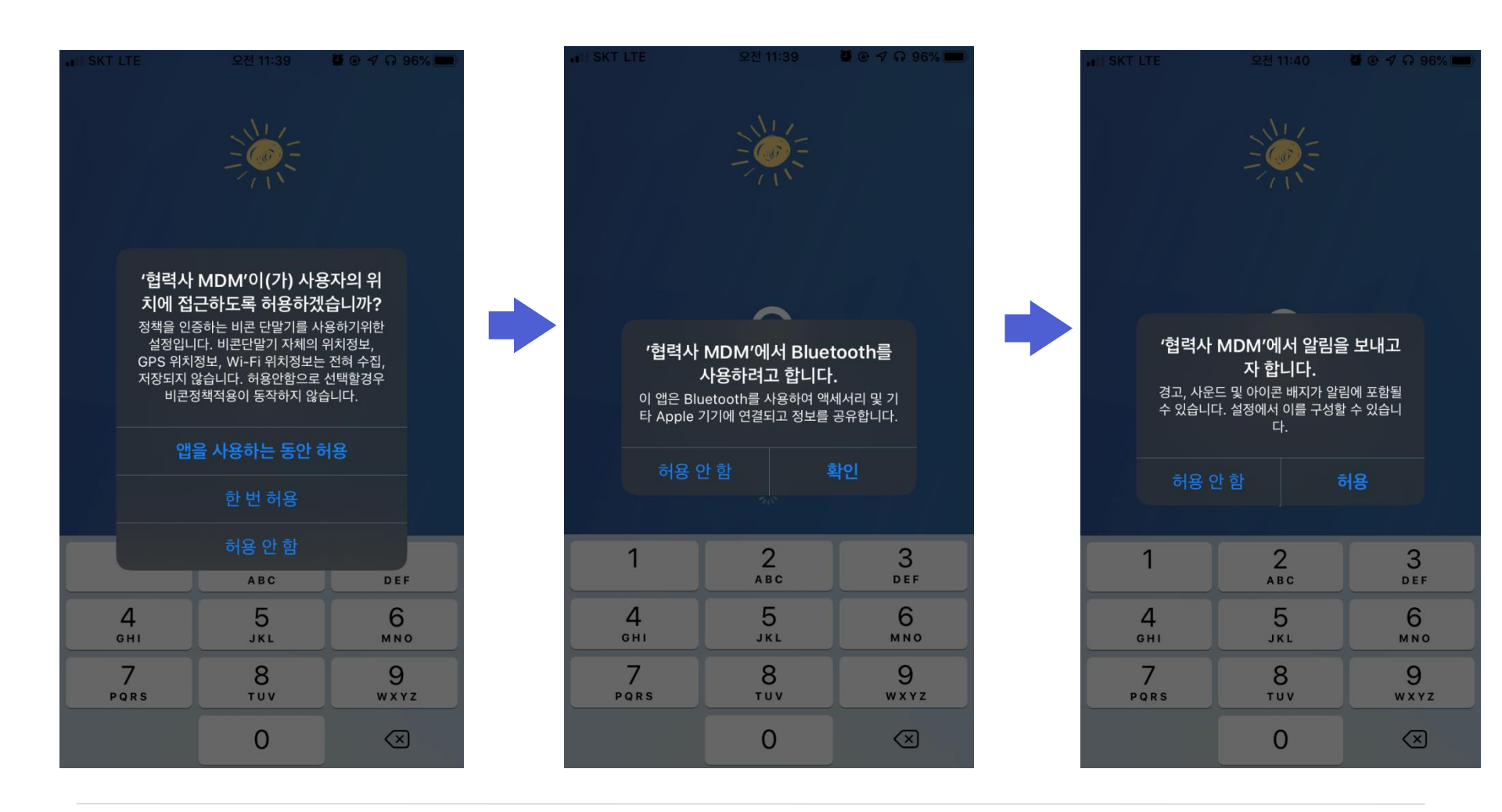

6) 전화번호 입력

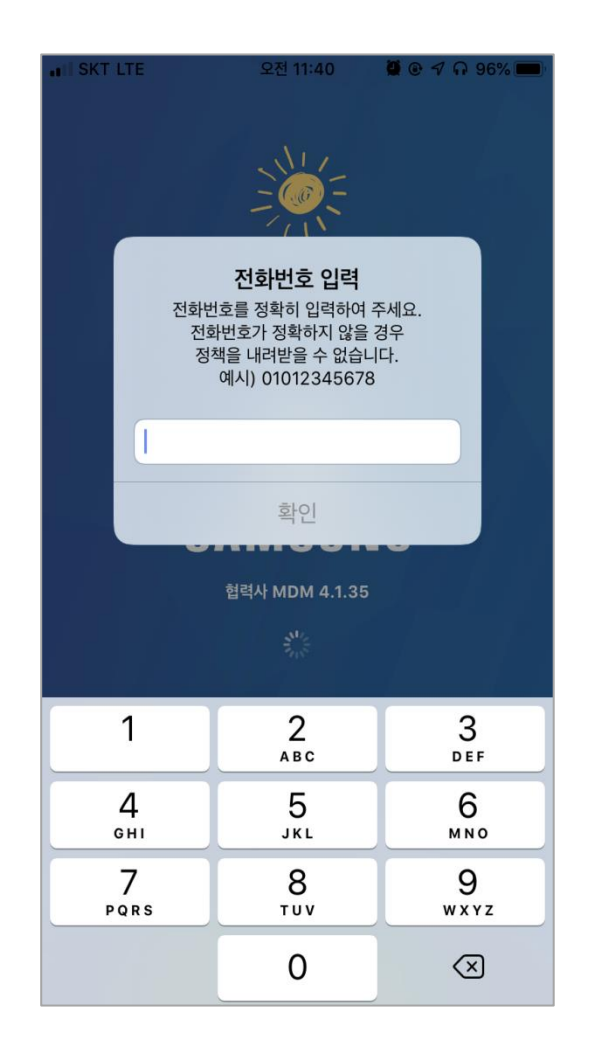

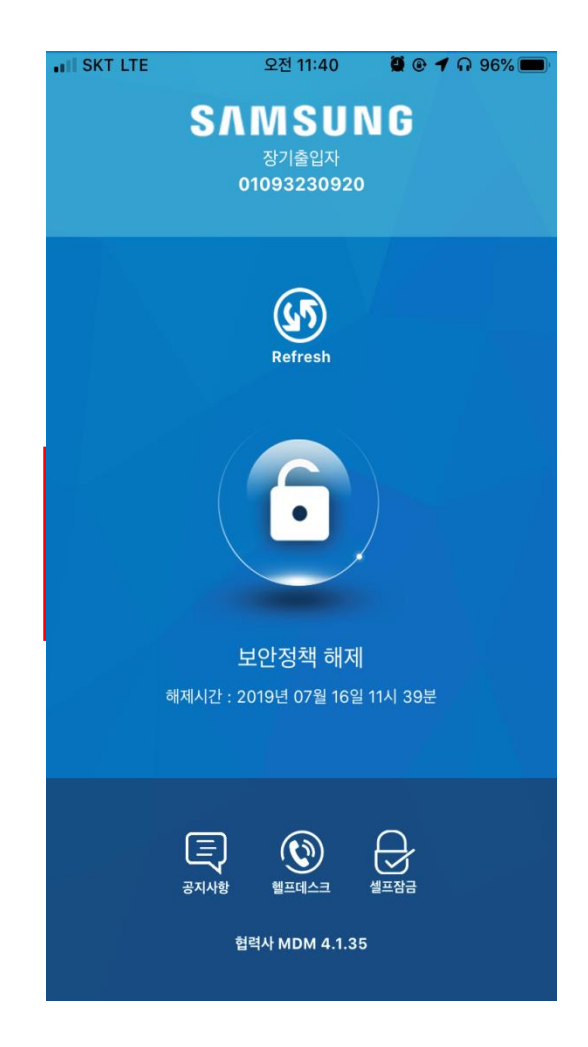

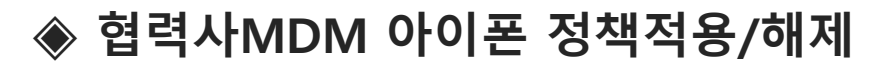

### ▶ 아이폰 프로파일 다운로드

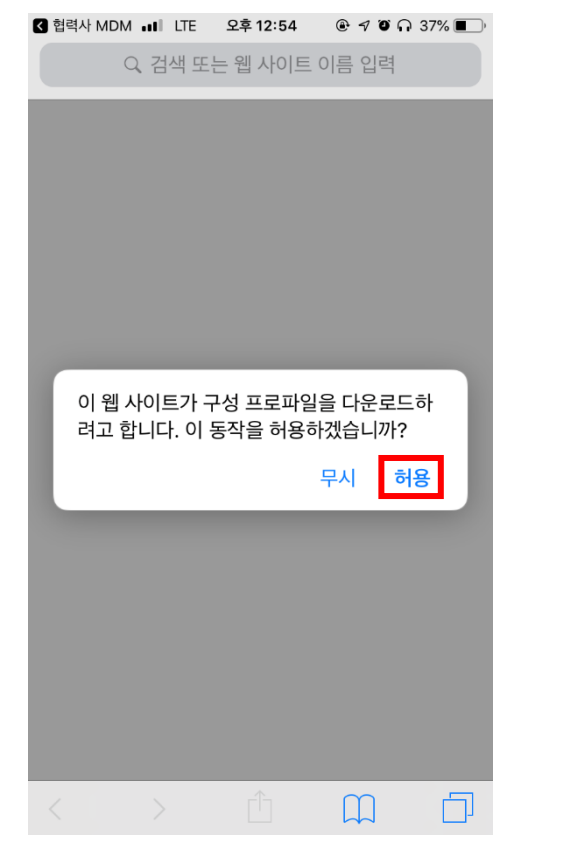

## 구성프로파일 다운로드 허용

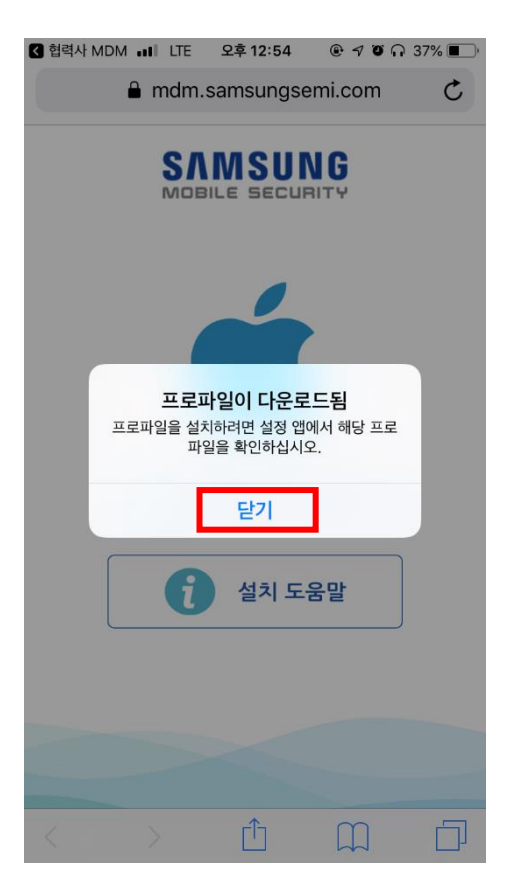

#### 프로파일 다운로드 됨 확인

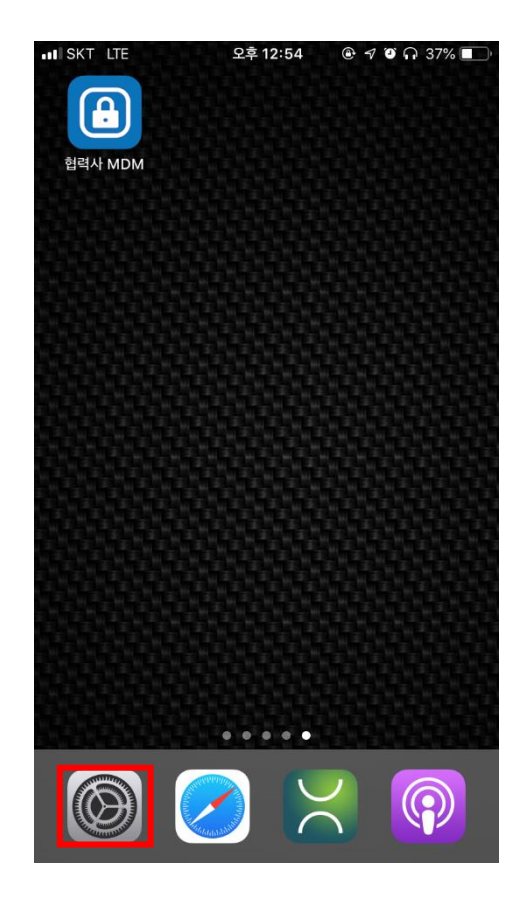

## ISKT LTE @ ୶ ï ∩ 37% ■ 오후 12:54 설정 손인국 Apple ID, iCloud, iTunes 및 App Store 프로파일이 다운로드됨 에어플레인 모드 Wi-Fi 끔 > Bluetooth 켬 > 셀룰러 개인용 핫스팟 알림

#### 다운로드된 프로파일 확인

아이폰 설정 클릭

## ◈ 협력사MDM 아이폰 정책적용/해제

## ➢ 아이폰 프로파일 다운로드

## ◈ 협력사MDM 아이폰 정책적용/해제

## ▶ 아이폰 프로파일 설치 (1/2)

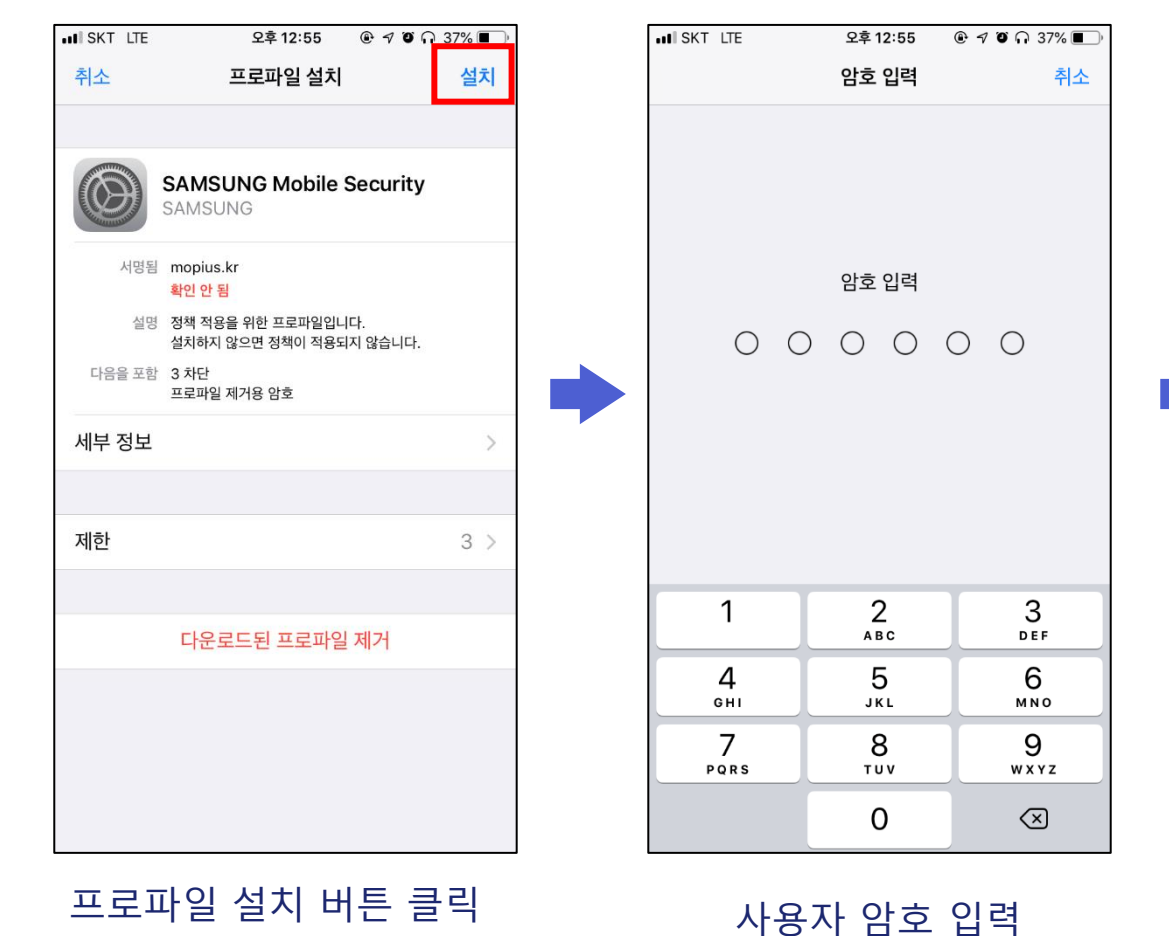

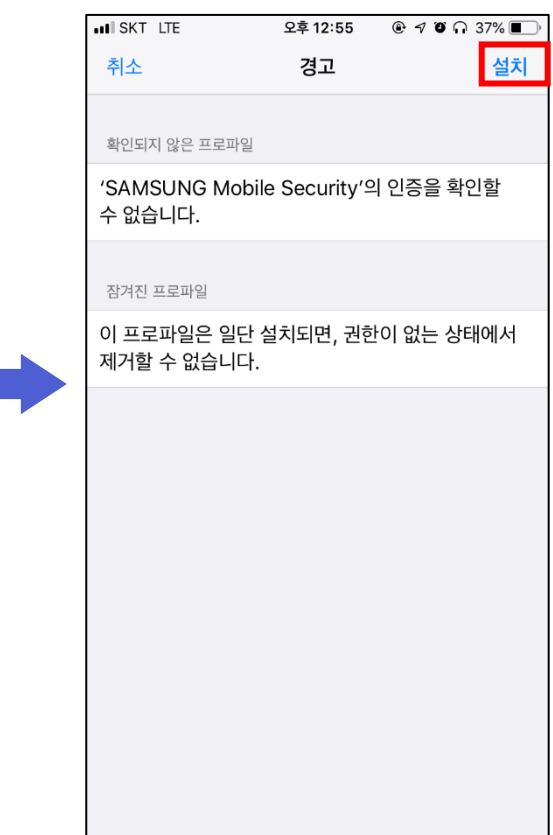

#### 설치버튼 클릭

## \* 정책해제는 해제신호 받아서 동일하게 프로파일 설치하면 해제 됩니다.

#### 완료 버튼 클릭

## 정책적용 완료

|                     |                          |              | _ |          |                                      |                 |       |              |                                          |                           |         |
|---------------------|--------------------------|--------------|---|----------|--------------------------------------|-----------------|-------|--------------|------------------------------------------|---------------------------|---------|
| SKT LTE             | 오후 12:55                 |              | • | ISKT LTE | 오후 12:55                             | @ 7 0 ∩         | 37% 🔲 | ILLI SKT LTE | 오후 1                                     | 2:55                      |         |
| 취소                  | 경고                       | 설치           | _ |          | 프로파일 설치됨                             |                 | 완료    |              | SAMS<br><sub>S71</sub> å                 | <mark>รับท</mark><br>เขุง | G       |
| 확인되지 않은 프로파일        | 길                        |              |   | Anning   |                                      |                 |       |              | 010932                                   | 30920                     |         |
| AMSUNG Mol<br>없습니다. | bile Security′≏          | 이 인증을 확인할    |   |          | SAMSUNG Mobile<br>SAMSUNG            | Security        |       |              |                                          |                           |         |
| 거진 프로파일             |                          |              |   | 서명됨      | mopius.kr<br>확인 안 됨                  |                 |       |              |                                          |                           |         |
| 프로파일은 일단            | 한 설치되면, 권한               | 이 없는 상태에서    |   | 설명       | 정책 적용을 위한 프로파일입니<br>설치하지 않으면 정책이 적용되 | 니다.<br>티지 않습니다. |       |              | •                                        |                           |         |
| 거할 수 없습니다           | ił.                      |              |   | 다음을 포함   | 3 차단<br>프로파일 제거용 암호                  |                 |       |              |                                          |                           |         |
|                     |                          |              |   | 세부 정보    |                                      |                 | >     |              | 나아저초                                     | 해저요                       |         |
|                     |                          |              |   |          |                                      |                 |       |              | 적용시간 : 2019년 03                          | 3월 27일 0                  | 17시 10분 |
|                     |                          |              |   | 제한       |                                      |                 | 3 >   |              |                                          |                           |         |
|                     |                          |              |   |          |                                      |                 |       |              |                                          | A                         |         |
| 경고: 이 프로파일은         | 일단 설치되면, 권한<br>할 수 없습니다. | 이 없는 상태에서 제거 |   |          | 다운로드된 프로파일                           | 』 제거            |       | 공지사험         | 방 헬프데스크                                  | 셀프해제                      | Refresh |
|                     |                          |              |   |          |                                      |                 |       | 세한원          | ! /l등                                    |                           |         |
|                     | 설치                       |              |   |          |                                      |                 |       |              | · 아이 아이 아이 아이 아이 아이 아이 아이 아이 아이 아이 아이 아이 | вл                        | 에장매체    |
|                     | 취소                       | 1            |   |          |                                      |                 |       |              | 협력사 MDI                                  | M 4.1.34                  |         |
|                     | 취소                       |              |   |          |                                      |                 |       |              | 협력사 MDI                                  | M 4.1.34                  |         |

## ◈ 협력사MDM 아이폰 정책적용/해제

▶ 아이폰 프로파일 설치 (2/2)

설치 버튼 클릭

### ◈ 협력사MDM 아이폰 Q&A

- Q. 협력사MDM 다운로드 사이트 접속했는데 페이지가 정상적으로 표시 안됨
- A. [설정]-[Safari]-[고급] JavaScript 활성화 필요 [설정]-[셀룰러] Safari 활성화 필요
- Q. 정책적용/해제 신호를 수신하지 못함
- A. [설정]-[협력사MDM] 알림,셀룰러,백그라운드 앱 새로고침 활성화 필요 협력사MDM 앱 실행시 상단의 전화번호 일치여부 확인
- Q. 백그라운드 앱 새로고침 활성화 불가함
- A. [설정]-[배터리] 저전력 모드 비활성화 후 다시 시도